【安否確認の事前登録】 手順1/2

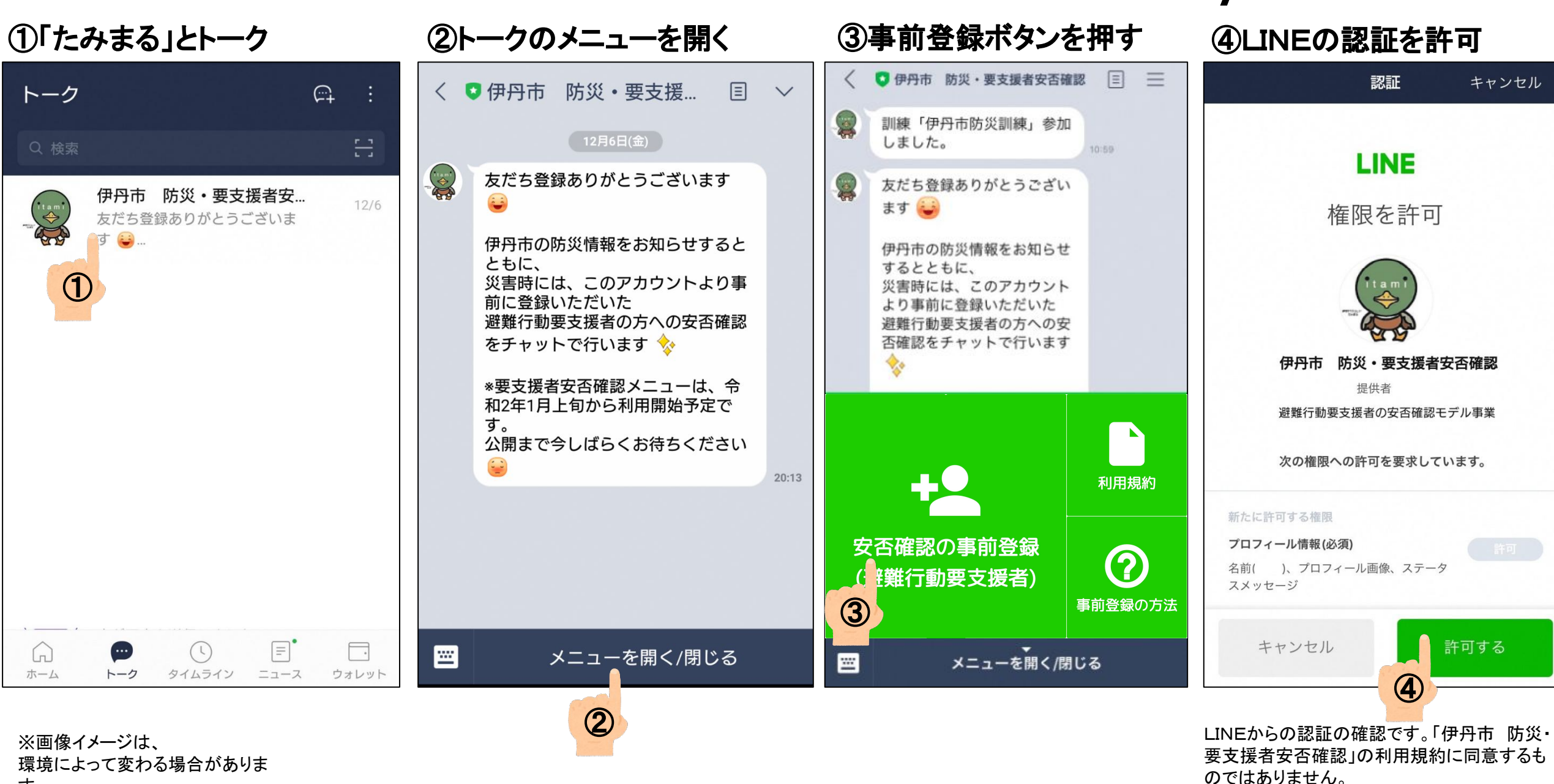

す。

【安否確認の事前登録】 手順2/2

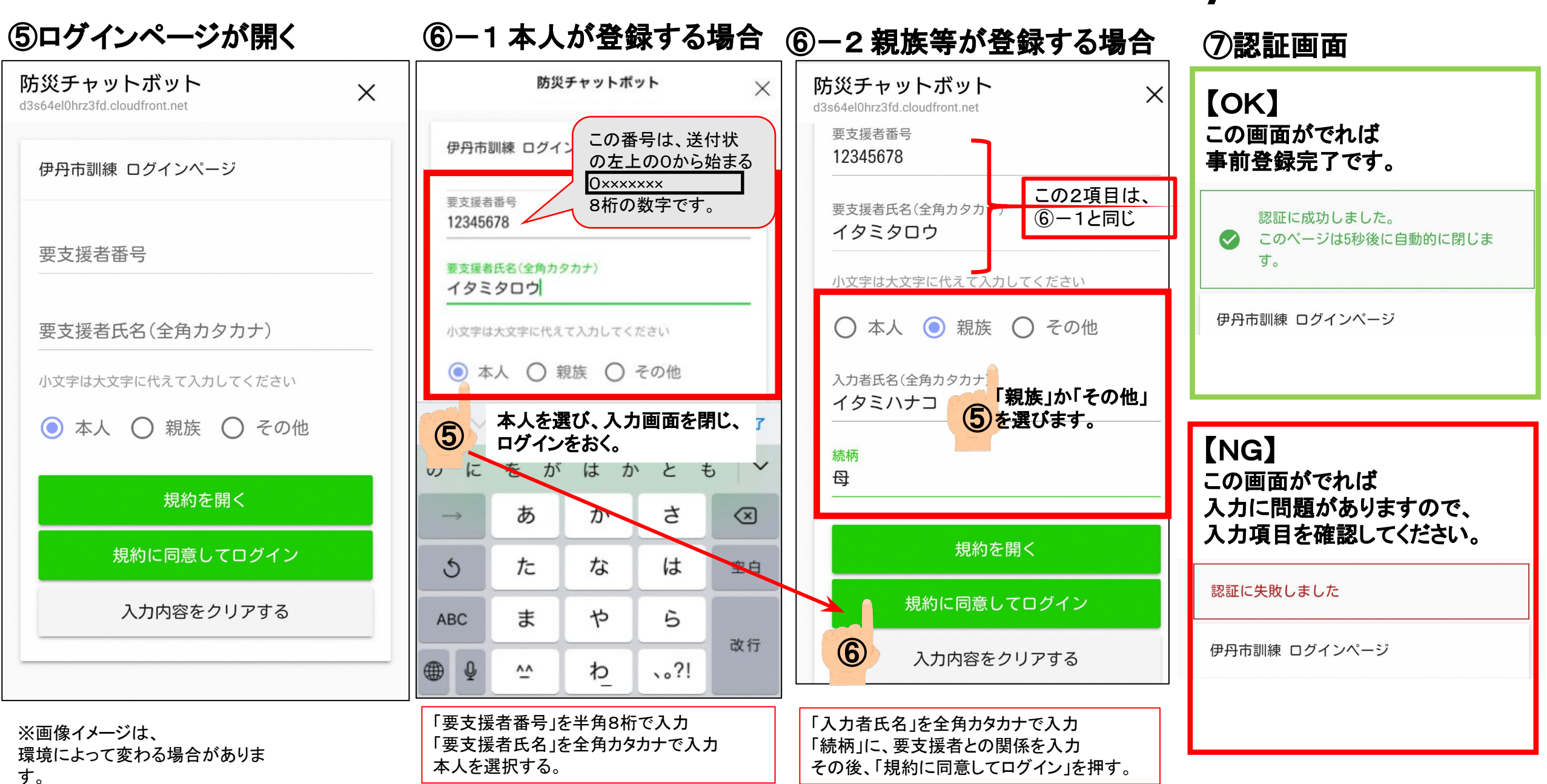